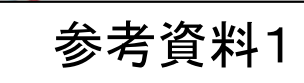

#### ○事業者の社会保険加入状況の確認について

元請は、現場登録情報内に登録されている施工体制情報をもとに、事業者毎の社会保険加入状況を確認できる。 【閲覧イメージ】

1±+0

| <b>UP</b> =             |       |                |               |      |                |         |                |            |       | 事業者基金1 ▼                              |
|-------------------------|-------|----------------|---------------|------|----------------|---------|----------------|------------|-------|---------------------------------------|
| 510_閲覧                  | 閲覧/施工 | [体制登録事業者一]     |               |      |                |         |                |            |       |                                       |
| 10_自社情報<br>20_所属技能者統計情報 | ヘッダ   |                |               |      |                |         |                |            |       |                                       |
| 30_技能者の検索               | 現場ID  |                |               | 現    | 場名             |         |                |            |       |                                       |
| 40_所属技能者就業履歴            | 61294 | 729743971      |               | 戌    | シノ門再開発プロジェク    | Þ       |                |            |       |                                       |
| 50_施工体制登録情報             |       |                |               |      |                |         |                |            |       |                                       |
| 60_自社に関する現場・<br>就業履歴    | 情報    |                |               |      |                |         |                |            |       |                                       |
|                         |       |                | 事業者           |      |                |         |                |            | 上位下調  | <b>静業者</b>                            |
| 70_事業者の検索               | No WA | 市業老い           | 市業老女          | 法人・  | 一次             | F請事業者   | =2             | 次下請事業者     | 三次    | R下請事業者                                |
| 80_申請情報の検索              | 7550  | 争未行し           | 尹未日石          | 個人区分 | 事業者ID          | 事業者名    | 事業者ID          | 事業者名       | 事業者ID | 事業者名                                  |
| 520 就業履歴                | -     | 31513831375722 | 基金建設(株)       | 法人   |                |         |                |            |       | 2                                     |
|                         | =     | 00455505249122 | 建設振興工務店(株)    | 法人   | 31513831375722 | 基金建設(株) |                |            |       | · · · · · · · · · · · · · · · · · · · |
| 540_安全書類                | Ξ     | 58641991660022 | (株)振興工業       | 法人   | 31513831375722 | 基金建設(株) | 00455505249122 | 建設振興工務店(株) |       |                                       |
| 610_現場・契約               | x c   | 1 > *          |               |      |                |         |                |            |       |                                       |
| 620_施工体制登録              | <     |                |               |      |                |         |                |            |       | >                                     |
| 710_代行申請                | 戻る    | CSV出力」帳票出      | はカ CSVファイル解説書 |      |                |         |                |            |       |                                       |

| <b></b>  |              | 事第   | 電力保険加入 | .状況  |
|----------|--------------|------|--------|------|
| 值府県以降    | 電話番号         | 健康保険 | 厚生年金   | 雇用保険 |
| 市〇町3-2-1 | 03-0000-0000 | 加入   | 加入     | 加入   |
|          | 03-0000-0000 | 適用除外 | 適用除外   | 加入   |
| 区〇町4-2-2 | 03-0000-0000 | 加入なし | 加入なし   | 加入なし |

の確認が可能

1

### CCUS施工体制図の社会保険加入確認について②(技能者)

#### ○技能者の社会保険加入状況の確認について

元請は、前ページの施工体制情報の事業者一覧より、事業者IDをクリックすることで、事業者毎に当該現場に入場している技能者の社会保険加入状況を確認できる。

| 510_問覧 問覧                           | / 施工体制登録技能者-        | -覧             |             |             |           |       |        |               |
|-------------------------------------|---------------------|----------------|-------------|-------------|-----------|-------|--------|---------------|
| 10_自社情報                             | ヘッダー                |                |             |             |           |       |        |               |
| 20_所属技能者統計情報                        | 現場ID                |                | 現料          | 易名          |           |       |        |               |
| 30_技能者の検索                           | 61294729743971      |                | 虎           | ノ門再開発プロジェクト |           |       |        |               |
| 40_所属技能者就業履歴                        | 事業者ID               |                | 事           | 業者名         |           |       |        |               |
| 50_施工体制登録情報                         | 58641991660022      |                |             | 基金建設(株)     |           |       |        |               |
| 60_自社に関する現場・                        |                     |                |             |             |           |       |        |               |
| 就業履歴                                | 情報                  |                |             |             |           |       |        |               |
| 70_事業者の検索                           |                     |                | 技能者         |             |           |       | 容内堂馆   |               |
| 80_申請情報の検索                          | 技能者の所属事業者と<br>異なる場合 | は終考い           | 社共主义        | 711#+       | mia       | 立根    | 作業内交   | 有害物質の取り扱い、有害業 |
| 520_就業履歴 《                          |                     | 1XHEHID        | 12/86/14/44 | 2937        | 146192    | 11-70 | Trænse | への従事有無        |
|                                     |                     | 30984844259721 | 技能者基金50     | ギノウシャキキン50  | 型わく工・型わく工 |       |        | 無             |
| 540_安全書類 《                          |                     |                |             |             |           |       |        |               |
| 540_安全書類<br>610_現場·契約               |                     |                |             |             |           |       |        |               |
| 540_安全書類<br>610_現唱・契約<br>620_施工体制登録 |                     | 71052007501921 | 技能者基金47     | ギノウシャキキン47  | 型わくエ・型わくエ |       |        | 無             |
| 540_安全書類<br>610_現場·契約<br>620_施工体制登録 |                     | 71052007501921 | 技能者基金47     | ギノウシャキキン47  | 型わく工・型わく工 |       |        | 無             |

|   |    |     | 建設業退職金共済制度 | 中小企業退職金共済制度              |      | 技能           | 者の保険加入 | 状況   |      |              |       | 作業内容等に必 |
|---|----|-----|------------|--------------------------|------|--------------|--------|------|------|--------------|-------|---------|
| 1 |    | 血液型 | ᄳᆪᆘᆉᅋ      | hn 지 방원성문                | 健    | 康保険          | 年      | 金保険  | 雇用保険 | 啓绵其於法能者      | 坊能十   | 白許・答故   |
|   | 2  |     | 04/1/00    | <i>DH</i> /\1\/ <i>D</i> | 加入   | 保険種類         | 加入     | 保険種類 | 加入   | TTA-TTY HE H | TSHET |         |
|   | 2  | AB  | 有          | 有                        | 適用除外 | 国民健康保険<br>組合 | 加入     | 厚生年金 | 加入   | -            | -     | -       |
|   | 2  | 0   | 有          | 有                        | 適用除外 | 国民健康保険<br>組合 | 加入     | 厚生年金 | 加入   | -            | -     | -       |
|   | 22 | 0   | 有          | 有                        | 適用除外 | 国民健康保険<br>組合 | 加入     | 厚生年金 | 加入   | -            | _     | _       |

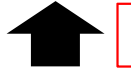

国土交通省

# 【参考1】施工体制情報から社会保険加入情報を確認する方法① 国土交通省

|                                                                                                    |                                                                                                    |                                                                                                    |                                                              |                                                                       |                        | 事業者                                                                | 基金1 ▼                      |                                                        |                                                                                      |            |                                                                                                    |    |
|----------------------------------------------------------------------------------------------------|----------------------------------------------------------------------------------------------------|----------------------------------------------------------------------------------------------------|--------------------------------------------------------------|-----------------------------------------------------------------------|------------------------|--------------------------------------------------------------------|----------------------------|--------------------------------------------------------|--------------------------------------------------------------------------------------|------------|----------------------------------------------------------------------------------------------------|----|
| 510_閲覧                                                                                                    | 閲覧 / 施工体制の登録がある現場                                                                                                    | 食索                                                                                                    |                                                              |                                                                       |                        |                                                                    |                            | ○于順                                                    |                                                                                      |            |                                                                                                    |    |
| 10_自社情報                                                                                                    | 0000で表示している項目は元                                                                                                    | 請にて非公開とした項目です。                                                                                                 |                                                              |                                                                       |                        |                                                                    |                            | 事業者メ                                                   | ニュー「51(                                                                              | 0_閲        | 覧 50_                                                                                                    | 施工 |
| 20_所属技能者統計情報                                                                                                    | 検索条件                                                                                                    |                                                                                                    |                                                              |                                                                       |                        |                                                                    |                            | 制登録情報                                                  | 銀 で必要]                                                                               | 項目を        | えカし、                                                                                                    | 対象 |
| 30_技能者の検索                                                                                                    | TRIFIC                                                                                                    |                                                                                                    |                                                              |                                                                       |                        |                                                                    |                            | 業者の検索                                                  | 気を行う                                                                                 |            |                                                                                                    |    |
| 40_所属技能者就業履歴                                                                                                    | 現場ID<br>61294729743971                                                                                                    |                                                                                                    |                                                              |                                                                       |                        |                                                                    |                            |                                                        |                                                                                      |            |                                                                                                    |    |
| 50_施工体制登録情報                                                                                                    | 現場名                                                                                                    |                                                                                                    |                                                              |                                                                       |                        |                                                                    |                            |                                                        |                                                                                      |            |                                                                                                    |    |
| 60_自社に関する現場・                                                                                                    |                                                                                                    |                                                                                                    |                                                              |                                                                       |                        |                                                                    |                            |                                                        |                                                                                      |            |                                                                                                    |    |
| 祝業履歴<br>ナット・                                                                                                    | 就業履歴蓄積期間                                                                                                    |                                                                                                    |                                                              |                                                                       |                        |                                                                    |                            |                                                        |                                                                                      |            |                                                                                                    |    |
| 70_事業者の検索                                                                                                    | 開始日                                                                                                    | 終了日                                                                                                    |                                                              |                                                                       |                        |                                                                    |                            |                                                        |                                                                                      |            |                                                                                                    |    |
| 80_申請情報の検索                                                                                                    |                                                                                                    |                                                                                                    | 00F                                                          |                                                                       |                        |                                                                    |                            |                                                        |                                                                                      |            |                                                                                                    |    |
| 0_就業履歴                                                                                                    | <ul> <li>● 自在か登録した現場 ○ 自在</li> <li>現場事務所件所</li> </ul>                                                                                                    | 「か施」体制に登録されている現場                                                                                               |                                                              | -                                                                     | 必要な                    | :情報を)                                                              | 入力し                        | て検索                                                    |                                                                                      |            |                                                                                                    |    |
| 10_安全書類                                                                                                    | 郵便番号                                                                                                    |                                                                                                    |                                                              |                                                                       |                        |                                                                    |                            |                                                        |                                                                                      |            |                                                                                                    |    |
| l0_現場・契約                                                                                                    | ハイフン「-」なしで入力し                                                                                                    | てください。                                                                                                    |                                                              |                                                                       |                        |                                                                    |                            |                                                        |                                                                                      |            |                                                                                                    |    |
| ~~~                                                                                                    | $\sim$ $\sim$ $\sim$ $\sim$ $\sim$                                                                                                    | $\sim \sim \sim \sim \sim \sim$                                                                                | $\sim \sim \sim \sim \sim$                                   | $\sim$ $\sim$ $\sim$                                                  | $\sim \sim \sim$       | $\sim \sim \sim$                                                   | _                          |                                                        |                                                                                      |            |                                                                                                    |    |
| 10_自社情報                                                                                                    |                                                                                                    |                                                                                                    |                                                              |                                                                       |                        |                                                                    |                            |                                                        |                                                                                      |            |                                                                                                    |    |
| 20_所属技能者統計情報                                                                                                    | 住所2                                                                                                    |                                                                                                    |                                                              |                                                                       |                        |                                                                    |                            |                                                        |                                                                                      |            |                                                                                                    |    |
| 30_技能者の検索                                                                                                    |                                                                                                    |                                                                                                    |                                                              |                                                                       |                        |                                                                    |                            |                                                        |                                                                                      |            |                                                                                                    |    |
|                                                                                                    |                                                                                                    |                                                                                                    |                                                              |                                                                       |                        |                                                                    |                            |                                                        |                                                                                      |            |                                                                                                    |    |
| 40_所属技能者就業履歷                                                                                                    | 検索クリア                                                                                                    |                                                                                                    |                                                              |                                                                       |                        |                                                                    |                            |                                                        |                                                                                      |            |                                                                                                    |    |
| 40_所属技能者就業履歷<br>50_施工体制登録情報                                                                                                    | 検索 クリア                                                                                                    |                                                                                                    |                                                              |                                                                       |                        |                                                                    |                            |                                                        |                                                                                      |            |                                                                                                    |    |
| 40 所属技能者就業履歴<br>50 施工体制登録情報<br>50 直社に関する現場・<br>試業履歴                                                                                                    | 検索 クリア<br>明和一夏                                                                                                    |                                                                                                    |                                                              |                                                                       |                        |                                                                    |                            |                                                        |                                                                                      |            |                                                                                                    |    |
| 0_所属技能者就業履歴<br>0_施工体制登録情報<br>0_自社に関する現場・<br>式業履歴<br>0 事業者の検索                                                                                                    | 検索 クリア<br>明報-夏<br>選択 現場D                                                                                                    | 現場名                                                                                                    |                                                              | 現場事務所の住所                                                              |                        | 現場担当者4                                                             |                            | 梌枩紸里                                                   | ⊦□ 該坐                                                                                | 旧提太        | に発わり                                                                                                    |    |
| 10. 所属技能者就業履歴<br>50. 施工体制登録情報<br>50. 自社に関する現場・<br>就業履歴<br>70.事業者の検索<br>50. 申請情報の検索                                                                                                    | 検索 クリア<br>明細一覧<br><u>選択 現場日</u><br>● 61294729743971                                                                                                    | 現場名<br>虎ノ門再開発プロジェクト                                                                                            | 東京都港区虎ノ門                                                     | 現場事務所の住所<br>1-1-1                                                     |                        | 現場担当者4<br>業者基金1                                                    | 4                          | 検索結果。                                                  | り、該当                                                                                 | 現場を        | を選択し                                                                                                    |    |
| 40 所属技能者就業履歴<br>50 施工体制登録情報<br>50 自社に関する現場・<br>就業履歴<br>70 事業者の検索<br>50 申請情報の検索<br>10 新業履歴                                                                                                    | 検索 クリア<br>明細一覧<br><u>選択 現場D</u><br>・<br>61294729743971<br>« < 1 > »                                                                                                    | 現場名<br>虎ノ門再開発プロジェクト                                                                                            | 東京都港区虎ノ門                                                     | 現場事務所の住所<br>1-1-1                                                     | <b>-</b>               | 現場担当者4<br>業者基金1                                                    | ă                          | 検索結果。<br>「施工体制                                         | より、該当 <sup>3</sup><br> 登録事業                                                          | 現場を<br>者」を | E選択し<br>押下                                                                                               |    |
| 40 所属技能省就業履歴<br>50 施工体制登録情報<br>60 自社に関する現場・<br>就業履歴<br>70 事業者の検索<br>80 申請情報の検索<br>0 就業履歴<br>0 安全書類                                                                                                    | 検索 クリア<br>明細一覧<br><u>避択 現場日</u><br>● 61294729743971<br>« < 1 > »<br><                                                                                                    | 現場名<br>虎ノ門再開発プロジェクト                                                                                            | 東京都港区虎ノ門                                                     | 現場事務所の住所<br>1-1-1                                                     |                        | 現爆担当者4<br>業者基金1                                                    | 3                          | 検索結果。<br>「施工体制                                         | より、該当 <sup>3</sup><br> 登録事業                                                          | 現場を<br>者」を | E選択し<br>·押下                                                                                              |    |
| 40 所属技能者就業履歴<br>50 施工体制登録情報<br>60 自社に関する現場・<br>就業履歴<br>70 事業者の検索<br>80 申請情報の検索<br>0_就業履歴<br>0_安全書類<br>0 10 世界 - 5550                                                                                                    | 検索 クリア<br>明細一覧<br>選択 現場D<br>● 61294729743971<br>≪ c 1 → ≫<br>く<br>施工体制登録厚業者 別増・                                                                                                    | 現場名<br>虎ノ門両開発プロジェクト<br>契彩                                                                                      | 東京都港区虎ノ門                                                     | 現場事務所の住所<br>1-1-1<br>事業者                                              | ##                     | 現場担当哲4<br>業者基金1                                                    | s<br>,                     | 検索結果。<br>「施工体制                                         | より、該当 <sup>3</sup><br> 登録事業                                                          | 現場を<br>者」を | E選択し<br>押下                                                                                               |    |
| 0. 所属技能者就業履歴<br>0. 施工体制登録情報<br>0. 自社に関する現場・<br>式業履歴<br>0. 事業者の検索<br>0. 申請情報の検索<br>. 就業履歴<br>. 安全書類<br>. 現場・契約                                                                                                    | 検索 クリア<br>明朝一覧<br><u>選択 現場日</u><br>● 61294729743971<br>< < 1 > »<br><<br>た工体制登録事業者 煌・                                                                                                    | 現場名<br>虎ノ門再開発ブロジェクト<br>契ぎ<br>70_事業者の検索                                                                         | 東京都港区虎ノ門<br>次取 事業者の                                          | 現場事務所の住所<br>1-1-1<br>事業者<br>事業者名                                      | 事3<br>法人·<br>81.150    | 現爆担当者4<br>業者基金1<br>一次                                              | 5,<br>下請事業者                | 検索結果。<br>「施工体制                                         | より、該当<br> 登録事業                                                                       | 現場を<br>者」を | <ul> <li>選択し、</li> <li>押下</li> <li>「請事業者</li> <li>「次下請事業者</li> </ul>                                     | 2  |
| 0.所属技能者就業履歴<br>0.施工体制登録情報<br>0.自社に関する現場・<br>式業履歴<br>0.事業者の検索<br>0.事業者の検索<br>0.申請情報の検索<br>0.就業履歴<br>0.致業履歴<br>0.現場・契約<br>4. 世界の                                                                                                    | 検索 クリア<br>明矾 夏<br><u> 昭沢 現場D</u><br>④ 61294729743971<br>《 c 1 → »<br>C<br>施工体制登録事業者 ノළ・                                                                                                    | 現場名<br>虎ノ門両開発プロジェクト<br>ダボ<br>70_事業者の検索<br>80_申請情報の検索                                                           | 東京都港区虎ノ門<br>次取 事業者ID                                         | 現場事務所の住所<br>1-1-1<br>事業者<br>事業者名<br>基金建設(性)                           | 事<br>注入・<br>領人区分<br>法人 | 現場担当者4<br>業者基金1<br>一次<br>事業者10                                     | 3<br>下請事業者<br>事業者者         | 検索結果。<br>「施工体制                                         | より、該当<br> 登録事業<br>(T)<br>(T)<br>(T)<br>(T)<br>(T)<br>(T)<br>(T)<br>(T)<br>(T)<br>(T) | 現場を<br>者」を | <ul> <li>・選択し、</li> <li>・押下</li> <li>         F は 単 果 者     </li> <li>         F は 申 果 者     </li> </ul> | 2  |
| <ol> <li>の所属技能者就業履歴</li> <li>加工体制登録情報</li> <li>の施工体制登録情報</li> <li>の自社に関する現場・<br/>は業原歴</li> <li>の事業者の検索</li> <li>の申請情報の検索</li> <li>「或業履歴</li> <li>「支全書類</li> <li>「現場・契約</li> </ol>                                                                                                    | 検索 クリア<br>明研─覧<br>● 61294729743971<br>≪ < 1 > ≫<br>た工体制登録事業者 埋・                                                                                                    | 現場名<br>成ノ門再開発プロジェクト                                                                                            | 東京都港区虎ノ門<br>次取 事業者ID<br>- 31513831375722<br>二 00455505249122 | 現場事務所の住所<br>1.1.1<br>事業者<br>事業者名<br>基金建設(株)<br>建設振興工務店(株)             |                        | 現場担当者4<br>業有基金1<br>-次<br>事業者10<br>31513831375722                   | 5<br>下請申業者<br>事業者<br>基金建設( | 検索結果。<br>「施工体制<br><sup>4</sup><br><sup>4</sup>         | より、該当<br> 登録事業<br>*F調事業<br>#累務                                                       | 現場を<br>者」を | <ul> <li>・ 選択し、</li> <li>・ 押下</li> <li></li></ul>                                                        |    |
| 40 所属技能者就業履歴<br>50 施工体制登録情報<br>50 施工体制登録情報<br>50 施工体制登録情報<br>50 直社に関する現場・<br>50 真業者の検索<br>10 事業者の検索<br>10 車請情報の検索<br>10 東条者の検索<br>10 東条者の<br>10 東条者の<br>10 東条者の<br>10 東条<br>10 東条<br>10 東<br>10 東<br>10 東<br>10 東<br>10 東<br>10 東<br>10 東<br>10 東<br>10 東<br>10 東<br>10 東<br>10 東<br>10 東<br>10 東<br>10 東<br>10 東<br>10 東<br>10 東<br>10 東<br>10 東<br>10 東<br>10 東<br>10 東<br>10 東<br>10 東<br>10 東<br>10 東<br>10 東 | 検索 <u>クリア</u><br>明矾 <u>夏</u><br>● 61294729743971<br>≪ < 1 → ≫<br>く<br>施工体制登録事業者 」 場・                                                                                                    | 現場名       成ノ門再開発プロジェクト       20、事業者の検索       80、申請情報の検索       520、就算履歴       540、安全書類                          | 東京都港区虎ノ門                                                     | 現場事務所の住所<br>1-1-1<br>事業者<br>事業者名<br>基金建設(株)<br>建設探與工務店(株)<br>(株) 振興工業 | 事                      | 現場担当者<br>業者基金1<br>-次<br>事業者ID<br>31513831375722<br>31513831375722  | 2                          | 検索結果。<br>「施工体制<br>8 <b>事業者ID</b>                       | より、該当<br> 登録事業<br><sup>東業者名</sup><br><sup>建設振興工務店(性)</sup>                           | 現場を者」を     | <ul> <li>・選択し、</li> <li>・押下</li> <li>         Fid#果料         EXT Fid#果料         #果約名     </li> </ul>     |    |
| 40 所属技能者就業履歴<br>50 施工体制登録情報<br>50 施工体制登録情報<br>50 通社に関する現場・<br>就業履歴<br>50 事業者の検索<br>50 事業者の検索<br>50 事業者の検索<br>50 算業者の検索<br>50 算業者の検索<br>50 算業者の検索<br>50 算業者の検索<br>50 算業者の検索<br>50 算業者の検索<br>50 算法を行いた。<br>50 第二体での                                                                                                    | 校察 クリア<br>明明一覧<br>● 61294729743971<br>○ 61294729743971<br>○ 6129472974397<br>○ 6129472974397<br>○ 6129472974397<br>○ 6129472974397<br>○ 612947297439<br>○ 6129472<br>○ 6129472<br>○ 6129472<br>○ 6129472<br>○ 6129472<br>○ 612947<br>○ 612947<br>○ 612947<br>○ 612947<br>○ 612947<br>○ 61294<br>○ 61294<br>○ | 第20 期場名<br>現場名<br>成ノ門両開発プロジェクト       第20 事業者の検索       80 申請情報の検索       520 就業履歴       540 安全書類       610 現場・契約 | 東京都港区虎ノ門                                                     | 現場事務所の住所<br>1-1-1<br>事業者<br>事業者名<br>基金建設(株)<br>建設振興工務店(株)<br>(株)振興工業  |                        | 現場担当者4<br>業者基金1<br>                                                | 5                          | 検索結果。<br>「施工体制<br>************************************ | より、該当<br> 登録事業<br> 登録事業<br>事業者名<br>事業者名                                              | 明場を<br>者」を | <ul> <li>・理訳し、</li> <li>・押下</li> <li>         F講事業者         F講事業者         事業者名     </li> </ul>           |    |
| 40 所属技能者就業履歴<br>50 施工体制登録情報<br>50 施工体制登録情報<br>50 施工体制登録情報<br>50 事業者の検索<br>50 事業者の検索<br>50 事業者の検索<br>50 事業者の検索<br>50 東全書類<br>50 現場・契約<br>50 年時間情報のは                                                                                                    | 依究 クリア<br>明研 ─覧                                                                                                    | 現場名<br>虎ノ門再開発プロジェクト           第2000000000000000000000000000000000000                                           | 東京都港区虎ノ門                                                     | 現場事務所の住所<br>1-1-1<br>事業者<br>事業者名<br>基金建設(株)<br>建設振興工務店(株)<br>(株)振興工業  | 載                      | 現場担当者4<br>業者基金1<br>-次<br>事業者ID<br>31513831375722<br>31513831375722 | 5                          | 検索結果。<br>「施工体制<br>4<br>(#) 00455505249122              | より、該当<br> 登録事業<br><sup>東葉者名</sup><br>建設振興工務店(性)                                      | 明場を<br>者」を | <ul> <li>・選択し、</li> <li>・押下</li> <li>              「訪事業者</li></ul>                                       |    |

3

【参考1】施工体制情報から社会保険加入情報を確認する方法22 国土交通省

#### 【閲覧イメージ】

| 10.自抗協業       ハダー         20.所最防業者結論(編集)       ハダー         30.所最防患者就能(編集)       10.21/1297.13971         30.原基体验验解除       10.21/1297.43971         30.原基体验验解除       10.21/1297.43971         50.原基       10.21/1297.43971         50.原基       10.21/1297.43971         50.原基       10.21/1297.43971         50.原基       10.21/1297.43971         50.原基       10.21/1297.43971         50.原基       10.21/1297.43971         50.原基       10.21/1297.43971         50.原基       10.21/1297.43971         50.原基       東菜者の作素         50.原基       東菜者の作素         50.0 所属       東菜者の         50.0 所属       東菜者の         50.0 所属       東菜者の         50.0 所属       東菜者の         50.0 所属       東菜者の         50.0 所属       東菜者の         50.0 所属       10.21/1497.538.438.25772         50.0 所属       10.21/1497.538.438.25772         50.0 所属       10.21/1497.538.438.25772         50.0 所属       10.21/1497.538.438.25772         50.0 所属       10.21/1497.538.438.25772         50.0 所属       10.21/1497.538.438.25772         50.0 所属       10.21/1497.538.438.25772         10.                                                                                                    | 510_閲覧                 | 閲覧 / 施工体制登録事業者一覧        |               |              |                |                |           |              |             |    |      |                      |
|----------------------------------------------------------------------------------------------------|------------------------|-------------------------|---------------|--------------|----------------|----------------|-----------|--------------|-------------|----|------|----------------------|
| 20.所服技差器指指编       小ダクー         30.技能着の検索       10.94729743971       10.9410       0.9         10.月低技差者就黑幅       10.月低機       10.月低機       10.月低機         10.月低機       10.月低機       10.月低機       10.月低機         50.成工体和空操情報       10.月低機       10.月低機       10.月低機         10.月低機       10.月低機       10.月低機       10.月低機         10.月低機       10.月低機       10.月低機       10.140         10.9       10.140       10.140       10.140         10.9       10.140       10.140       10.140         10.9       10.140       10.140       10.140         10.9       10.140       10.140       10.140         10.9       10.140       10.140       10.140         10.9       10.140       10.140       10.140         10.9       10.140       10.140       10.140         10.9       10.140       10.140       10.140         10.9       10.140       10.140       10.140         10.9       10.140       10.140       10.140         10.9       10.140       10.140       10.140         10.9       10.140       10.140       10.140         10.9       10.140                                                                                                    | 10_自社情報                |                         |               |              |                |                |           |              |             |    |      |                      |
| 30.56.60 kg       WID       IND       IND                                                                                                    | 20_所属技能者統計情報           | ヘッダー                    |               |              |                |                |           |              |             |    |      |                      |
| 4.0 所限技能者就某服限       6124729743971       6124729743971       0.0 自社 備報       ->>/<->/<->/         50.施工体制登録信報       0.0 自社 備報       20. 所展技能者就算解除       ->>/       ->>/       ->>/       ->>/       ->>/       ->>/       ->>/       ->>/       ->>/       ->>/       ->>/       ->>/       ->>/       ->>/       ->>/       ->>/       ->>/       ->>/       ->>/       ->>/       ->>/       ->>/       ->>/       ->>/       ->>/       ->>/       ->>/       ->>/       ->>/       ->>/       ->>/       ->>/       ->>/       ->>/       ->>/       ->>/       ->>/       ->>/       ->>/       ->>/       ->>/       ->>/       ->>/       ->>/       ->>/       ->>/       ->>/       ->>/       ->>/       ->>/       ->>/       ->>/       ->>/       ->>/       ->>/       ->>/       ->>/       ->>/       ->>/       ->>/       ->>/       ->>/       ->>/       ->>/       ->>/       ->>/       ->>/       ->>/       ->>/       ->>/       ->>/       ->>/       ->>/       ->>/       ->>/       ->>/       ->>/       ->>/       ->>/       ->>/       ->>/       ->>/       ->>/       ->>/       ->>/       ->>/       >>/       ->>/       >>/                                                                                                    | 30 技能者の検索              | 現場ID                    |               | 租退办          |                |                |           |              |             |    |      |                      |
| 40 所 照 技能者 31 葉 照 2<br>50 施 工 体制登録情報<br>60 自 社 に 閣 する 3 場 と<br>第20 原 業 着 D<br>520 gi 業 層 D<br>520 gi 業 層 D<br>520 gi 業 P D<br>520 gi 業 P D<br>520 gi m D<br>520 gi 業 P D<br>520 gi m D<br>520 gi m D |                        | 61294729743971          |               | 510_問覧       | 間覧 / 施工体制登録技能者 | 一覧             |           |              |             |    |      |                      |
| S0 施工材制登分储器       Image: Control Disconder State State                                                                                                    | 40_所属技能者就業履歴           |                         |               | 10_自社情報      | ~y9-           |                |           |              |             |    |      |                      |
| 60 自社に関する現は、<br>就差応歴       61 日本       61 日本 </th <th>50_施工体制登録情報</th> <th></th> <th></th> <th>20_所属技能者統計情報</th> <th>現場ID</th> <th></th> <th></th> <th>現場名</th> <th></th> <th></th> <th></th> <th></th>                                                                                                    | 50_施工体制登録情報            |                         |               | 20_所属技能者統計情報 | 現場ID           |                |           | 現場名          |             |    |      |                      |
| 00_B1(L/B) \$ 3,0/B, x <ul> <li></li></ul>                                                                                                    | の白牡仁明オマ羽根              | 情報                      |               | 30_技能者の検索    | 61294729743971 |                |           | 虎ノ門再開発プロジェクト |             |    |      |                      |
| 水型     事業者の     50.進工#制登場信報       80.申請情報の検索       520.就業履歴       1     31513831375722       基金建設(株)       520.就業履歴       1     0455505249122       建設援振具工務店(株)     法人       0.申請情報の検索                                                                                                    | 00_日社に関 9 る坑場・<br>就業履歴 |                         | _             | 40_所属技能者就業履歴 | 爭業者ID          |                |           | 事業者名         |             |    |      |                      |
| 70_事業者の検索     次数     事業者D     事業者A     60_目社に関する現場・<br>就業履歴       50_申請情報の検索     -     31513831375722     基金建設(株)     法人     70.事業者の検索       520_就業履歴     -     31513831375722     基金建設(株)     法人     70.事業者の検索       -     0.455505249122     建設振興工務店(株)     法人     00.申請情報の検索       -     0.455505249122     建設振興工務店(株)     法人     00.申請情報の検索                                                                                                    |                        | 該ヨ争耒有を押                 |               | 50_施工体制登録情報  | 58641991660022 |                |           | 基金建設(株)      |             |    |      |                      |
| 80_申请情報の検索     小数     学来140     学来140     学来140     個人     就業履歴       520_就業履歴     -     3151383137572     基金建設(株)     法人     70.単葉者の検索       -     315505249122     建設振興工務店(株)     法人     60.申請情報の検索       -     0455505249122     建設振興工務店(株)     法人     60.申請情報の検索                                                                                                    | 70_事業者の検索              | 22% 古学老(D) 古学老々         | 法             | 60_自社に関する現場・ |                |                |           |              |             |    |      |                      |
| 520.就業履歴     コ     31513831375722     基金建設(株)     法人     70.非業者の検索       二     00455505249122     建設振興工務店(株)     法人     80.用請情報の検索       技能者の所属事業者と<br>取る場合     技能者の所属事業者と<br>取る場合       日     00455505249122     建設振興工務店(株)     法人                                                                                                    | 80_申請情報の検索             |                         | 個人            | 就業履歴         | 情報             |                |           |              |             |    |      |                      |
|                                                                                                    | 520 就業履歴               | - 31513831375722 基金建設(  | <b>朱</b> ) 法人 | 70_事業者の検索    | _              |                | *****     |              |             |    | きまちな |                      |
| 異なる場合 は修孝々 コリガナ 勝厳 立眼 佐慶市家 有苦物目の取り取り、有苦                                                                                                    | JCO_Nyusheniatilis     | 二 00455505249122 建設振興工務 | 店(株) 法人       | 80_申請情報の検索   | 技能者の所属事業者と     |                | Fail Xt   |              |             |    | 税未内谷 | ち宇柳庭の動り切り、ち字琴歌       |
| 2015年1月 2 58641991660022 (株)振興工業 法人 520.111月月 2 58641991660022 (株)振興工業 法人 520.111月月 2 50.111月月 2 50.111月日 2 50.111月日 2 50.1111月日 2 50.1111月日 2 50.1111月日 2 50.1111月日 2 50.1111月日 2 50.1111月日 2 50.11111日 2 50.11111日 2 50.1111日 2 50.11111日 2 50.11111日 2 50.11111日 2 50.11111日 2 50.11111日 2 50.11111日 2 50.11111日 2 50.11111日 2 50.11111日 2 50.11111日 2 50.11111日 2 50.11111日 2 50.11111日 2 50.11111日 2 50.11111日 2 50.11111日 2 50.111111日 2 50.111111111111111111111111111111111111                                                                                                    | 540_安全書類 (             | 三 58641991660022 (株)振興二 | こ業 法人         | 520_就業履歴     | 異なる場合          | 技能者ID          | 技能者名      | フリガナ         | 職種          | 立場 | 作業内容 | 有害物質の取り返い、有害業務への従事有無 |
| 610.現場・契約 ( 30924844250721 技能委員会50 ポレクシャナキン50 型わくて・型わくて 無                                                                                                    | 610_現場・契約 ・            |                         |               | 540_安全書類 <   |                | 30984844259721 | 技能者基金50   | ギノウシャキキン50   | 型わくて・型わくて   |    |      | (<br>)               |
|                                                                                                    | 500 乾丁任制率码             |                         |               | 610_現場・契約    |                | 50504044255721 | AIL BELIN |              | E0/11 E0/11 |    |      | 2015                 |
| 020」1021196月1日238 71052007501921 技能者基金47 ギノウシャキキン47 型わくエ・型わく工 無                                                                                                    | 020_110工作前豆琢           | <                       |               | 620 施丁体制登録   |                | 71052007501921 | 技能者基金47   | ギノウシャキキン47   | 型わく工・型わく工   |    |      | <b>#</b>             |
| 710_代行申請 ( 戸方 CSV/サカ 修売中力 CSV/ファイル/252注 710.代行申請 87203407790821 技能者基金46 ギノウシャキキン46 型わくて・型わくて 無                                                                                                    | 710_代行申請 《             |                         | (報道書          | 710 代行由語     |                | 87203407790821 | 技能者基金46   | ギノウシャキキン46   | 型わくて・型わくて   |    |      | #                    |
|                                                                                                    |                        |                         |               | 720 所同共能主政网  |                |                |           |              |             |    |      |                      |

|   |     | 建設業退職金共済制度 | 中小企業退職金共済制度 |      | 技能           | 者の保険加入 | 状況   |      |         |             | 作業内容等に必        |
|---|-----|------------|-------------|------|--------------|--------|------|------|---------|-------------|----------------|
|   | 血液型 | th 1 440   | hn 및 사람상다   | 健    | 康保険          | 年      | 金保険  | 雇用保険 | 磨结甘种状態者 | <b>达松</b> 十 | <b>伯</b> 汝, 资故 |
|   |     | 114/1/100  | 1147~17/16  | 加入   | 保険種類         | 加入     | 保険種類 | 加入   | ₩₩₩₩₩   | 1X86T       | 76PT 941H      |
| 2 | AB  | 有          | 有           | 適用除外 | 国民健康保険<br>組合 | 加入     | 厚生年金 | 加入   | -       | -           | -              |
| 2 | 0   | 有          | 有           | 適用除外 | 国民健康保険<br>組合 | 加入     | 厚生年金 | 加入   | -       | -           | -              |
|   | 0   | 有          | 有           | 適用除外 | 国民健康保険<br>組合 | 加入     | 厚生年金 | 加入   | -       | -           | _              |
|   |     |            |             |      |              |        |      |      |         |             |                |
|   |     |            |             | コームト | +/ ~ +       |        |      |      |         | -           |                |

技能者の社会保険加入の確認が可能

## 【参考2】CCUS作業員名簿の出力方法

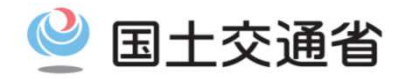

#### ○CCUSから出力した作業員名簿での社会保険加入状況確認について

元請は、現場登録情報内に登録されている施工体制情報をもとに、事業者毎に作業員名簿の出力が可能であり、その作業員名簿にて社会保険加入状況を確認できる。

【出力イメージ】

| 現場<br>事業所(   | ID・ 0214064947<br>D名称 <u>クト</u>    | D971 令和3    | 年度虎ノ門∓               | <b>耳開発ブ</b> ロ | 19'I | ſ                  | 作             | <b>業</b>             | 員                  | 名簿                                              |                    |         |         |                |          |                    |          |                |        |                                              |                 |                 | 兀 請<br>確認<br>相 |     |           |             |
|--------------|------------------------------------|-------------|----------------------|---------------|------|--------------------|---------------|----------------------|--------------------|-------------------------------------------------|--------------------|---------|---------|----------------|----------|--------------------|----------|----------------|--------|----------------------------------------------|-----------------|-----------------|----------------|-----|-----------|-------------|
| 所長           | :名                                 |             |                      | 殿             | -    | 、<br>本書面  <br>・対応の | こ記載し;<br>ためにテ | た内容は、作業」<br>記諸負業者に提ぶ | 。<br>員名簿と<br>に示するこ | ・「FMA ク<br>ノて、安全衛生管理や労働災害<br>上について、記載者本人は同意     | 発生時の緊急連絡<br>しています。 |         |         |                | 亊鴹       | 1次<br>(者ID·会社<br>名 | 31513831 | 375722 基金建設(株) | • @•   | 基金建設<br>( <sup>▼</sup> 、)<br>亊業者ID•<br>会 社 名 | \$出日<br>3151383 | 年<br>:1375722 基 | 月 日<br>:金建設(株) | • @ |           |             |
| ₩            | 7                                  |             | 所属事業者<br>と異なる事       |               | Æ    | 入年月日               |               | 生年月日                 |                    | 現住所                                             | (TEL)              | īt i    | この機構設   | 所日             | ш<br>ш   | <b>禘</b> 婐櫗鴡       | 表診所日     | 機康保険           |        | 湕設羕遐職金<br>共済制度                               | 枝龍<br>レベル       | *               | 育·資格·免         | 許   | 入划:       | <br>⋡月日     |
| <del>-</del> | 氏 名<br>技能者ID                       | 載裡          | 第若の元で<br>就第した場合<br>合 | *             | æ    | 簌年数                |               | 年齢                   |                    | 家旗連絡先                                           | (TEL)              | л       | 1       | Œ              | - 번<br>로 | 梩                  | 赖        | - 年金保険<br>     |        | 中小企業 <b>送職</b> 金<br>共済制度                     | 在留<br>資格        | 雇入•職長<br>特別教育   | 枝龍講習           | 免許  | 受入<br>実施: | . 教育<br>年月日 |
| 1            | ギノウシャ キキン60<br>はゆせ はみこの            | '<br>EVI EV |                      | *             | ≆    | 月                  | 8             | 995 年 151 月          | 58 8               | 1050001 東京都 港区 虎 /門4-2-<br>12虎 /門4 丁目 MTビル2号館5階 | ( 03-5473-4586 )   | 2020 \$ | ■ 101 月 | l <b>5</b> 8 ⊟ | AB       | 年                  | 月日       | 通用除外           | ······ | 有                                            | 1(白)            |                 |                |     | 年         | 月日          |
|              | 15360780422421                     | Т           |                      | ×             |      |                    | 年             |                      | 25歳                | 枝龍者 基金60                                        | ( 03-5473-4586 )   |         | ~       |                |          |                    |          |                | -      | 有                                            | 該当なし            |                 |                |     | 年         | 月日          |
| 2            | ギノウシャ キキン55<br>はのや ビルー・            | '<br>20I 20 |                      |               | ŧ    | 月                  | 8             | 988 年 101 月          | <b>0</b> 7 B       | 1050001 東京都 港区 虎ヶ門4-2-<br>12虎ヶ門4丁目MTビル2号館5階     | ( 03-5473-4586 )   | 2020 \$ | ■ 151 月 | <b>5</b> 7 ⊟   | 0        | 年                  | 月日       | 通用除外           | ······ | 有                                            | 1(白)            |                 |                |     | ŧ         | 月日          |
|              | 19.HE/2 25 25 20 19                | Т           |                      |               |      |                    | 年             |                      | 35 😹               | 枝龍者 基金56                                        | ( 03-5473-4586 )   |         | ~       |                |          |                    |          |                | -      | 有                                            | 該当なし            |                 |                |     | 年         | 月日          |
| 3            | ギノウシャ キキン59                        | 201 20      |                      |               | ≆    | 月                  | 8             | 950 年 01 月           | <b>0</b> 8 B       | 1050001 東京都 港区 虎 /門4-2-<br>12虎 /門4 丁目 MTビル2号館   | ( 03-5473-4586 )   | \$      | ≡ 月     | 8              | 0        | 年                  | 月日       | 通用除外           | ······ | 有                                            | 1(白)            |                 |                |     | 年         | 月日          |
|              | 19(HE/25 2632539<br>94166561161221 | Т           |                      |               |      |                    | 年             |                      | 61 <b>歳</b>        | 技能者 基金59                                        | ( 03-5473-4586 )   |         | ~       |                |          | ~                  | 1        |                | -      | 有                                            | 該当なし            |                 |                |     | 年         | 月日          |
|              |                                    |             |                      |               | 年    | 月                  | B             | 年 月                  | B                  |                                                 | ,                  | -       | ■ 月     | . 8            |          | Ŧ                  | 月日       | ·····          | ·····  |                                              |                 |                 |                |     | 年         | 月日          |
|              |                                    |             |                      |               |      |                    | ≆             |                      |                    |                                                 | ( )                | •       | ~       |                |          |                    |          |                | ······ |                                              |                 |                 |                |     | ₽         | 月日          |

## 【参考2】CCUS作業員名簿の出力方法

#### ○手順1

事業者メニュー「540\_安全書類 70\_作業員名簿(社会保険加入状況組込版)」にて必要項目を入力し、対象事業者を検索、帳票

国土交通省

|                                                                                                    | 力を行                      | ゔぅ                                   |                      |                                                                        |                                   |          |        | ※1 帳                                               | 票出               | 力押                  | 「後の」               | 画像        |
|----------------------------------------------------------------------------------------------------|--------------------------|--------------------------------------|----------------------|------------------------------------------------------------------------|-----------------------------------|----------|--------|----------------------------------------------------|------------------|---------------------|--------------------|-----------|
| Statict (BedaulunduscusterBall       Statict (BedaulunduscusterBall       Statict (BedaulunduscuterBall       Statict (BedaulunduscuterBall                                                                                                    | ≡                        |                                      |                      |                                                                        |                                   | 事業者基金1 ▼ |        |                                                    | <br>カ  をク        | リックする               | と上図の               | ポップ 1     |
| Image: Section of the section of the section of                            | <                        | 安全書類出力 / 作業員名簿(社会保険加入状況について          | (組込版)                |                                                                        |                                   |          |        |                                                    | 「が立ち             | ファファる<br>5上がる。      |                    |           |
| ****                                                                                                    | 瀝 ·                      | 検索条件                                 |                      |                                                                        |                                   |          |        |                                                    |                  |                     |                    |           |
| Impact Amalia 空磁されている事業者はDを入力         Impact Amalia 空磁されている事業者はDを入力         Impact Amalia 空磁されている事業者はDを入力         Impact Amalia 空磁されている事業者はDを入力         Impact Amalia 空磁されている事業者はDを入力         Impact Amalia 空磁されている事業者はDを入力         Impact Amalia 空磁されている事業者はDを入力         Impact Amalia 空磁されている事業者はDを入力         Impact Amalia 空磁されている事業者はDを入力         Impact Amalia 空磁されている事業者はDを入力         Impact Amalia 空磁されている事業者はDを入力         Impact Amalia Compact Amalia Compa                                                                                                    | 本制台帳<br>乍業所災害防止<br>施工体系図 | 現場ID 25年<br>61294729743971<br>事業者ID  |                      | 該当の現場IDを入力                                                             |                                   |          |        | ② 確認<br>エクセル 帳易                                    | 裏の出力を行           | います。                |                    |           |
| Balk       Image: Control of the Control of the Contro                                    | 制台帳(工事<br>行入り)           | 31513831375722                       |                      | 施上体制に登録されてい                                                            | る事業者IDを人力                         |          |        | I                                                  |                  |                     | はい                 | いいえ       |
|                                                                                                    | 業者編成表                    | 検索                                   |                      |                                                                        |                                   | _        |        |                                                    | 11               | _                   | _                  |           |
| ・・・・・・・・・・・・・・・・・・・・・・・・・・・・・                                                                                                    | 負通知書                     | 古要素作物                                |                      |                                                                        |                                   |          |        |                                                    |                  |                     |                    | I         |
| WRITE       WRITE       <                                                                                                    | 5簿<br>名簿 (社会保            | <b>中</b> 末订附载                        | ±₩#.«                | 14=###0                                                                | した古景主人                            | Advanta. |        | <b>③</b> 情報                                        |                  |                     |                    |           |
|                                                                                                    | 組込版)                     | ● 第業者ID                              | 事業有名<br>基全建設(株)      | 上位事業者ID<br>89886121488822                                              | 上位事業者名                            | 次数       |        |                                                    |                  |                     |                    |           |
| Particle ************************************                                                                                                    | 加入状況                     |                                      | 坐並廷政(1休)             | 03000121400022                                                         | 孤兴建設工来(休)                         |          |        | 作業員名簿                                              | (社会保険加<br>-。出力処理 | 入状況について<br>状況は、ダウンI | 組込版)帳票の<br>□−ド−帳票ダ | 出力指示 ウンロー |
| 18<br>************************************                                                                                                    | §ŋ ∢                     |                                      |                      |                                                                        |                                   |          |        | ド画面からこ                                             | 確認くださ            | L1.                 |                    |           |
| ● 今順 2<br>事業者メニュー「910」ダウンロード 10」帳票ダウンロード」メニューより、【作業員名簿(社会保険加入状況組込のグウンロード)メニューより、【作業員名簿(社会保険加入状況組込のグウンロードの可能)          ● 「「「」」」       ● 「「」」」         ● 「」」」       ● 「」」」         ● 「」」」       ● 「」」」         ● 「」」」       ● 「」」」         ● 「」」」       ● 「」」         ● 「」」」       ● 「」」         ● 「」」」       ● 「」」         ● 「」」」       ● 「」」         ● 「」」」       ● 「」」         ● 「」」」       ● 「」」         ● 「」」」       ● 「」」         ● 「」」」       ● 「」」         ● 「」」」       ● 「」」         ● 「」」」       ● 「」」         ● 「」」       ● 「」」         ● 「」」」       ● 「」」         ● 「」」」       ● 「」」         ● 「」」」       ● 「」」         ● 「」」」       ● 「」」         ● 「」」」       ● 「」」                                                                                                    | 登録 〈                     |                                      |                      |                                                                        |                                   |          |        |                                                    |                  |                     |                    |           |
| ○ 手順2<br>事業者メニュー「910」ダウンロード 10」帳票ダウンロード」メニューより、【作業員名簿(社会保険加入状況組込のグウンロード」メニューより、【作業員名簿(社会保険加入状況組込のグウンロードが可能          0       10       10       10       10       10       10       10       10       10       10       10       10       10       10       10       10       10       10       10       10       10       10       10       10       10       10       10       10       10       10       10       10       10       10       10       10       10       10       10       10       10       10       10       10       10       10       10       10       10       10       10       10       10       10       10       10       10       10       10       10       10       10       10       10       10       10       10       10       10       10       10       10       10       10       10       10       10       10       10       10       10       10       10       10       10       10       10       10       10       10       10       10       10       10       10       10       10       10       10       10       10       10       10       10       10                                                                                                    |                          |                                      |                      |                                                                        |                                   |          |        |                                                    |                  |                     |                    | はい        |
| <ul> <li>今年順2<br/>事業者メニュー「910_ダウンロード 10_帳票ダウンロード」メニューより、【作業員名簿(社会保険加入状況組込のダウンロード」メニューより、【作業員名簿(社会保険加入状況組込のダウンロードが可能</li> <li>ジウンロードが可能</li> <li>ジロボロ</li> <li>ビニッシュー</li> <li>ビニッシュー</li> <li>ビニッショー</li> <li>ビニッショー</li></ul>                                                                                                    |                          |                                      |                      |                                                                        |                                   |          |        |                                                    |                  |                     |                    |           |
| 宇業者メニュー「910_ダウンロード 10_帳票ダウンロード」メニューより、【作業員名簿(社会保険加入状況組込<br>のダウンロードが可能      「「「「」」     「「「」」     「「」」     「「」」     「「」」     「「」」     「「」」     「「」」     「「」」     「」」     「」」     「」」     「」」     「」」     「」     「」」     「」     「」     「」     「」     「」     「」     「」     「」     「」     「」     「」     「」     「」     「」     「」     「」     「」     「」     「」     「」     「」     「」     「」     「」     「」     「」     「」     「」     「」     「」     「」     「」     「」     「」     「」     「」     「」     「」     「」     「」     「」     「」     「」     「」     「」     「」     「」     「」     「」     「」     「」     「」     「」     「」     「」     「」     「」     「」     「」     「」     「」     「」     「」     「」     「」     「」     「」     「」     「」     「」     「」     「」     「」     「」     「」     「」     「」     「」     「」     「」     「」     「」     「」     「」     「」     「」     「」     「」     「」     「」     「」     「」     「」     「」     「」     「」     「」     「」     「」     「」     「」     「」     「」     「」     「」     「」     「」     「」     「」     「」     「」     「」     「」     「」     「」     「」     「」     「」     「」     「」     「」     「」     「」     「」     「」     「」     「」     「」     「」     「」     「」     「」     「」     「」     「」     「」     「」     「」     「」     「」     「」     「」     「」     「」     「」     「」     「」     「」     」     「」     「」     」     」     」     」     」     」     」     」     」     」     」     」     」     」     」     」     」     」     」     」     」     」     」     」     」     」     」     」     」     」     」     」     」     」     」     」     」     」     」     」     」     」     」     」     」     」     」     」     」     」     」     」     」     」     」     」     」     」     」     」     」     」     」     」     」     」     」     」     」     」     」     」     」     」     」     」     」     」     」     」     」     」     」     」     」     」     」     」     」     」     」     」     」     」     」     」     」     」     」     」     」     」     」     」     」     」     」     」     」     」     」     」     」     」     」     」     」     」     」     」     」     」     」     」     」     」     」     」     」 |                          | ○手順2                                 |                      |                                                                        |                                   |          |        | · ·                                                |                  |                     |                    | *         |
| <ul> <li>事業自メニュート910_ダウンロード 10_阪奈ダウンロード]メニューより、 1作業員 石)時(社会休陕川八八八八九祖公ののダウンロードが可能</li> <li>30.5%</li> <li>30.5%<td></td><td>□□□□□□□□□□□□□□□□□□□□□□□□□□□□□□□□□□□□</td><td></td><td>) <i>だ</i> らう しょう しょう しょう しょう しょう しょう しょう しょう しょう しょ</td><td>ᄐᆖᄭᅭᆞᅭᅠҝ</td><td>1.</td><td>ью</td><td>【</td><td>ᆂᄉ</td><td>ᄱᅆ</td><td>1 7 1 4 4 2 2</td><td></td></li></ul>                                                                                                    |                          | □□□□□□□□□□□□□□□□□□□□□□□□□□□□□□□□□□□□ |                      | ) <i>だ</i> らう しょう しょう しょう しょう しょう しょう しょう しょう しょう しょ                   | ᄐᆖᄭᅭᆞᅭᅠҝ                          | 1.       | ью     | 【                                                  | ᆂᄉ               | ᄱᅆ                  | 1 7 1 4 4 2 2      |           |
| SUBE          ・ ・ ・ ・ ・ ・ ・ ・ ・ ・ ・ ・ ・ ・ ・                                                                                                    |                          |                                      | ×91(                 | リ_ダウノロード 10_%                                                          | 太宗グリノロート                          | コメーイ     | ーより    | 、 【『F未貝石冯(                                         | ↑⊥∽              | 休吹川                 | 1八1八/              | 兀祖込       |
| S10.閲覧       紙県グウンロート・覧       紙県グウンロート・覧       紙県(注なCL2016またはOffice365のご利用を推集します。         S00.安全の30       610.現場、写約       4       4       の方しート・覧       4       4       70/1000       70/1000       70/1000       101 # 12 # 119       101 # 12 # 119       101 # 12 # 119       101 # 12 # 119       101 # 12 # 119       101 # 12 # 119       101 # 12 # 119       101 # 12 # 119       101 # 12 # 119       101 # 12 # 119       101 # 12 # 119       101 # 12 # 119       101 # 12 # 119       101 # 12 # 119       101 # 12 # 119       101 # 12 # 119       101 # 12 # 119       101 # 12 # 119       101 # 12 # 119       101 # 12 # 119       101 # 12 # 119       101 # 12 # 119       101 # 12 # 119       101 # 12 # 119       101 # 12 # 119       101 # 12 # 119       101 # 12 # 119       101 # 12 # 119       101 # 12 # 119       101 # 12 # 119       101 # 12 # 119       101 # 12 # 119       101 # 12 # 119       101 # 12 # 119       101 # 12 # 119       101 # 12 # 119       101 # 12 # 119       101 # 12 # 119       101 # 12 # 119       101 # 12 # 119       101 # 12 # 119       101 # 12 # 119       101 # 12 # 119       101 # 12 # 119       101 # 12 # 119       101 # 12 # 119       101 # 12 # 119       101 # 12 # 119       101 # 12 # 119       101 # 12 # 119       101 # 12 # 119       101 # 12 # 119       101 # 12 # 119       101 # 12 # 119       101 # 12 # 119       101 # 12 #                                                                                                    |                          | のタウンロ・                               | ードが可能                |                                                                        |                                   |          |        |                                                    |                  |                     |                    |           |
| S20 変異超       *         S40 安全語気       *         S40 安全語気       *         G40 元年 特望会       *         G40 元年 特望会       *         G40 元年 特望会       *         G40 元年 特望会       *         G40 元年 特望会       *         G40 元年 特望会       *         G40 元年 特望会       *         G40 元年 特望会       *         G40 元年 特望会       *         G40 元年 特望会       *         G40 元年 特望会       *         G40 元年 特望会       *         G40 元年 特望会       *         G40 元年 特望会       *         G40 元年 *       *         G40 元年 *       *         G40 元年 *       *         G40 元年 *       *         G40 元年 *       *         G40 元年 *       *         G40 元年 *       *         G40 元年 *       *         G40 元年 *       *         G40 元年       *         G40 元年       *         G40 元年       *         G40 元年       *         G40 元年       *         G40 元年       *         G40 元年       *         G40 元年 <t< td=""><td></td><td>510_閲覧</td><td>・ 帳票ダウンロード</td><td></td><td></td><td></td><td></td><td>_</td><td></td><td></td><td></td><td></td></t<>                                                                                                    |                          | 510_閲覧                               | ・ 帳票ダウンロード           |                                                                        |                                   |          |        | _                                                  |                  |                     |                    |           |
| S40 安全調整       第第29クシロードー量       第第日本以に上2016またばの時にe3550に利用を推奨します。         101 現場 - 契約       1       1       1       1       1       1       1       1       1       1       1       1       1       1       1       1       1       1       1       1       1       1       1       1       1       1       1       1       1       1       1       1       1       1       1       1       1       1       1       1       1       1       1       1       1       1       1       1       1       1       1       1       1       1       1       1       1       1       1       1       1       1       1       1       1       1       1       1       1       1       1       1       1       1       1       1       1       1       1       1       1       1       1       1       1       1       1       1       1       1       1       1       1       1       1       1       1       1       1       1       1       1       1       1       1       1       1       1       1       1 <t< td=""><td></td><td>520_就業履歴</td><td></td><td></td><td></td><td></td><td></td><td></td><td></td><td></td><td></td><td></td></t<>                                                                                                    |                          | 520_就業履歴                             |                      |                                                                        |                                   |          |        |                                                    |                  |                     |                    |           |
| 101 現場・契約       1件中 1-1 件         620 施工体報登録       1件中 1-1 件         620 施工体報登録       1株番名       振調加条件       出力指示时時       振調作成完了时時       ダウンロード       グワイル名       ステータス       究丁目安時間       処理待方件数       操作         710 代行申請       720 方風技能者確認       現場: 61294729743971/度/門用開除プロジェクト       2020/08/12 1146       2020/08/12 1146       -       0       AZ66_作業員名簿(社会保険加入状況について組込)       処理売了       -       ・       ダウンロード         720 方風技能者確認       10 事業者       31513831375722進金建設(後)       2020/08/12 1146       2020/08/12 1146       -       0       AZ66_作業員名簿(社会保険加入状況について組込)       処理売了       -       -       ダウンロード         810 事業者管理       31513831375722進金建設(後)       2020/08/12 1146       2020/08/12 1146       -       0       AZ66_作業員名簿(社会保険加入状況について組込)       処理売了       -       -       ダウンロード         320 変更       5       31513831375722進金建設(後)       2020/08/12 1146       2020/08/12 1146       -       0       AZ66_作業員名簿(社会保険加入状況について組込)       処理売了       -       -       ダウンロード         320 交更       11       11       2020/08/12 1146       11       -       0       AZ66_作業員名簿(社会保険加入状況について組込)       処理売了       -       -       グウンロード         320 交更       11       2020/08/12 1146       2020/08/12 11                                                                                                    |                          | 540_安全書類                             | 帳票ダウンロート             | 5一覧 帳票はEXCEL2016またはOffice365のご利用を推奨し                                   | <b>/ます。</b>                       |          |        |                                                    |                  |                     |                    |           |
| 620 施工体制登録       帳票名       帳票名       帳票品力条件       出力指示日時       帳票作成完了日時       実行回数       ファイル名       ステータス       完了目安時間       処理符5件数       推作         710_代行申請       710_代行申請       710_代行申請       10       第20/50       1146       2020/08/12 1146       2020/08/12 1146       -       0       AZ56_4常葉員名簿       位理完了       -       -       -       0       AZ56_4常業員名簿       位理完了       -       -       -       0       AZ56_4常業員名簿       位理完了       -       -       0       AZ56_4常業員名簿       位理完了       -       -       0       AZ56_4常業員名簿       位理完了       -       -       0       AZ56_4常業員名簿       位道理完了       -       -       0       AZ56_4常業員名簿       位道理完了       -       -       0       AZ56_4常業員名簿       位道理完了       -       -       0       AZ56_4常業員名簿       位道理完了       -       -       0       AZ56_4常業員名簿       位道理完了       -       -       0       AZ56_4常業員名簿       位道理完了       -       -       0       AZ56_4常業員名       位道理完了       -       -       0       AZ56_4常業員名       位道理完       -       0       位道理完       -       0       0       AZ56_4常業員名       位道理完       -       0       0       0       0       0                                                                                                    |                          | 610_現場・契約                            | 、 1件中1-1件            |                                                                        |                                   | ダウンロード   | ガウンロード |                                                    |                  |                     |                    |           |
| 710_代行申請       作業員名簿(社会保険加) 現場: 61294729743971/虎ノ門再限録プロジェクト<br>事業者 31513831375722/基金建設(株)       2020/08/12 11.46       -       0       AZ66_作業員名簿(社会保険加入状況について組込<br>版) _20200812114650558.xlsx       処理完了       -       -       ダウンロード         720 万属技能者確認       810_事業者管理       .       .       .       .       .       .       .       .       .       .       .       .       .       .       .       .       .       .       .       .       .       .       .       .       .       .       .       .       .       .       .       .       .       .       .       .       .       .       .       .       .       .       .       .       .       .       .       .       .       .       .       .       .       .       .       .       .       .       .       .       .       .       .       .       .       .       .       .       .       .       .       .       .       .       .       .       .       .       .       .       .       .       .       .       .       .       .       .       .       .       .       .       .       .       .       .                                                                                                    |                          | 620_施工体制登録                           | し 「根票名               | 帳票出力条件                                                                 | 出力指示日時 帳票作成完了日時                   | 実行日時     | 実行回数   | ファイル名                                              | ステータス            | 完了目安時間              | 処理待ち件数             | 操作        |
| 720 所属技能者確認          ・         ・         ・                                                                                                    |                          | 710_代行申請                             | 作業員名簿(社:<br>入状況について) | 会保険加 現場:61294729743971/虎ノ門再開発プロジェクト<br>組込版) 事業者 31513831375722/基金建設(株) | 2020/08/12 11:46 2020/08/12 11:46 | -        | 0      | AZ6b_作業員名簿(社会保険加入状況について組込版)_20200812114650558.xlsx | 処理完了             | -                   | -                  | ダウンロード    |
| 820 変更 トップページへ                                                                                                    |                          | 720.所属技能者硕<br>810_事業者管理              |                      |                                                                        |                                   |          |        |                                                    |                  |                     |                    |           |
|                                                                                                    |                          |                                      | <<br>トップページへ         |                                                                        |                                   |          |        |                                                    |                  |                     |                    |           |